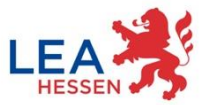

# Hessen aktiv – die Klima-Kommunen

Wie kann ich meine Klimaschutz- und Klimaanpassungs-Projekte in die Maßnahmendatenbank eintragen?

Eine Schritt-für-Schritt-Anleitung

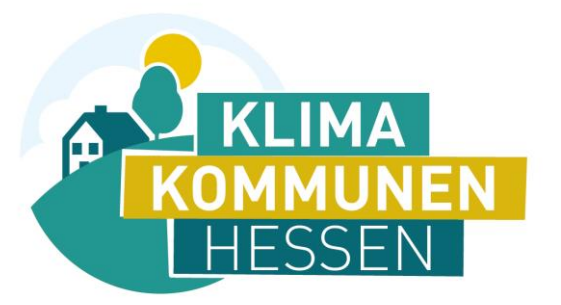

| projekt e                                                                                                    | intelchen                                                                                                    |
|----------------------------------------------------------------------------------------------------|----------------------------------------------------------------------------------------------------|
|                                                                                                    | Themenbereich(#)                                                                                                    |
| Projekt Parve des Dogests * Bestweitsung Midaen des Datensteen vie andresse en angehand, mitiatorionen und Instianoren Neme * | Mobiliti     Konsum     Konsum     Konsum     Gesundhers und Workbeteken     Worker     Worker     Umweit- sind Naturschutz     Fielant, Spon und Teurivenus     Wettet und Teilnabe     Biblung und Nuttur     Mater, Finanzen und Wintschaft     Sonstiger Themanbereich     Temataeen entrope |
| E-M03*                                                                                                    | an (an angle (n) *                                                                                                    |

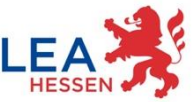

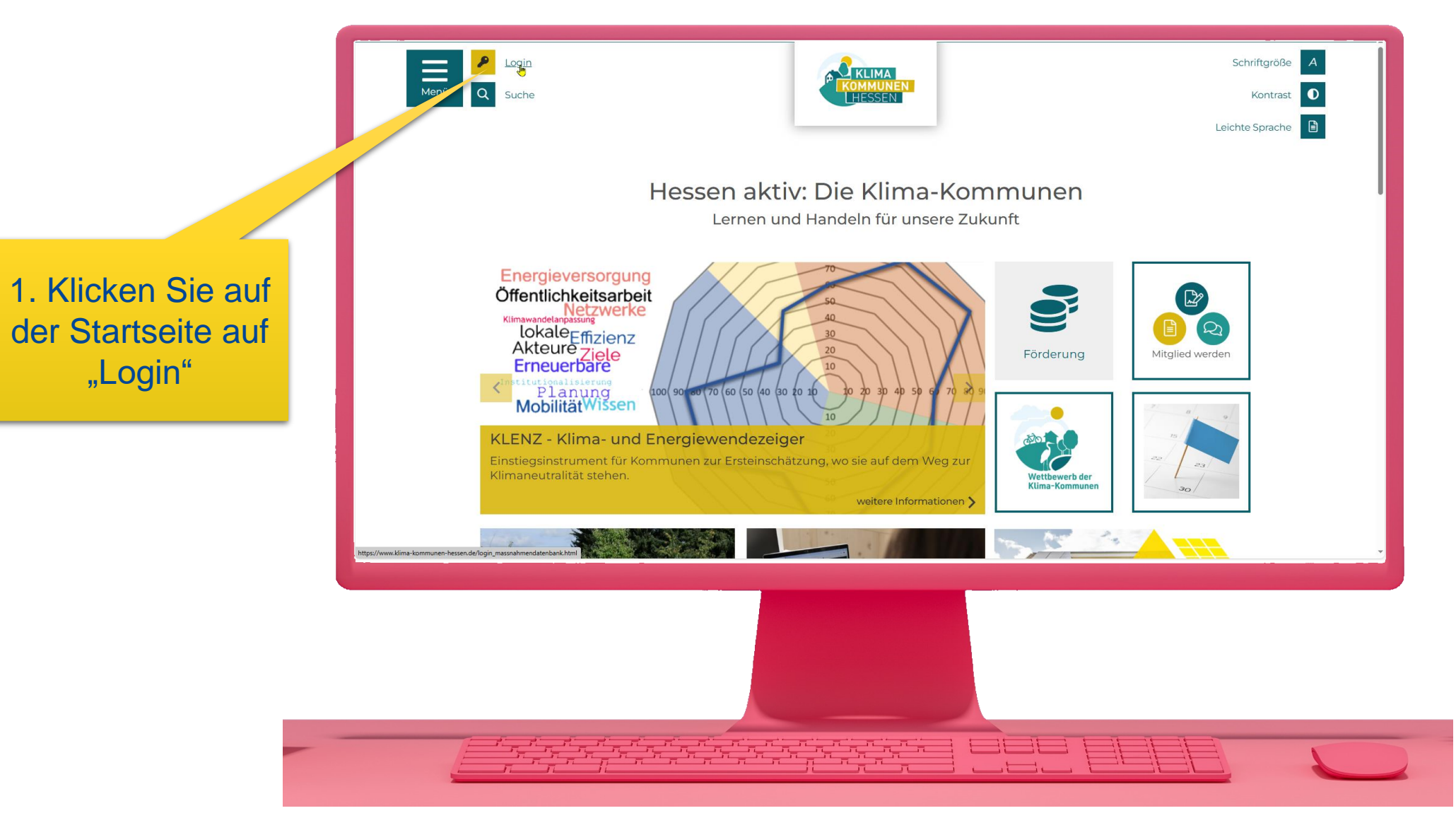

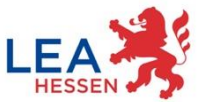

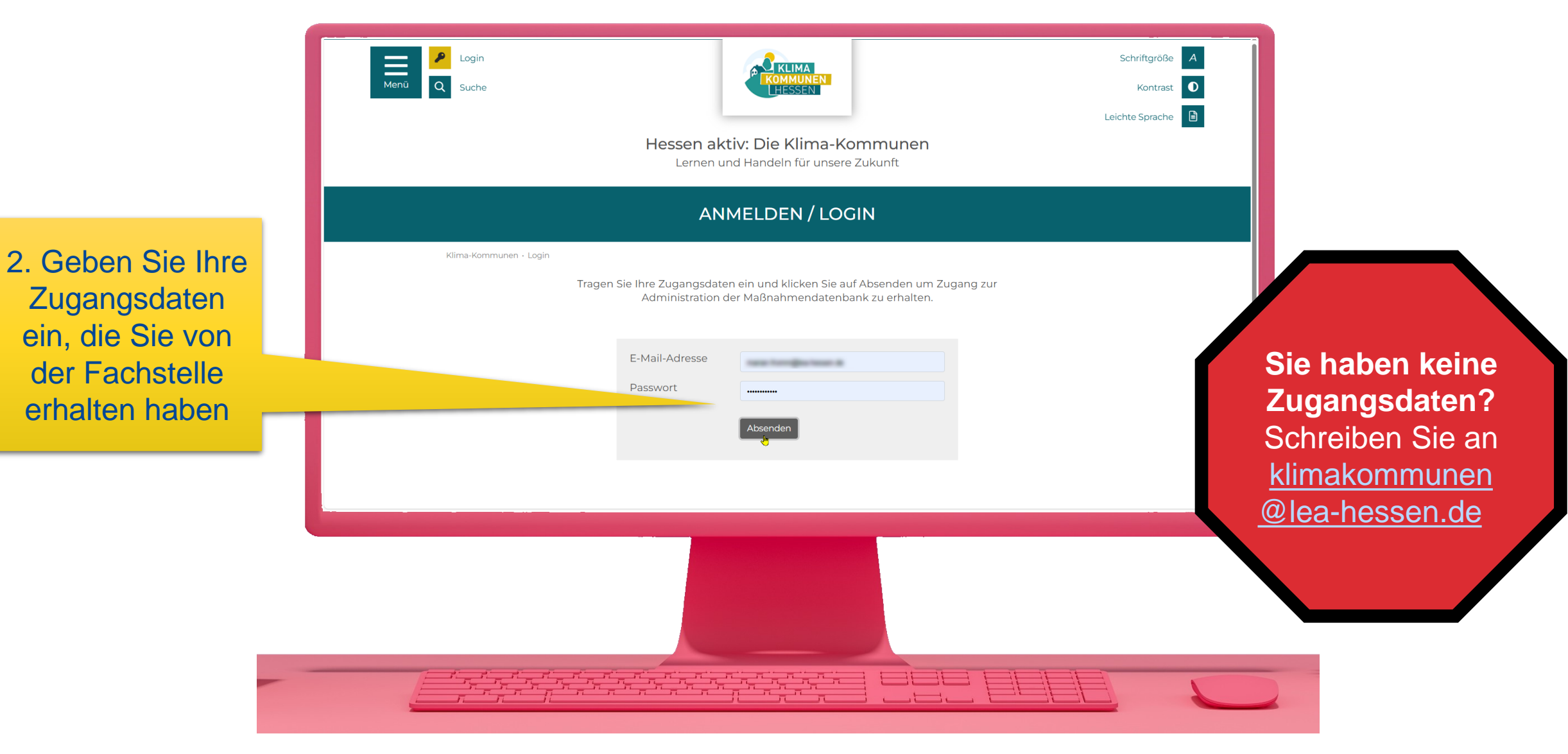

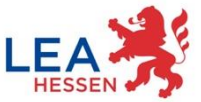

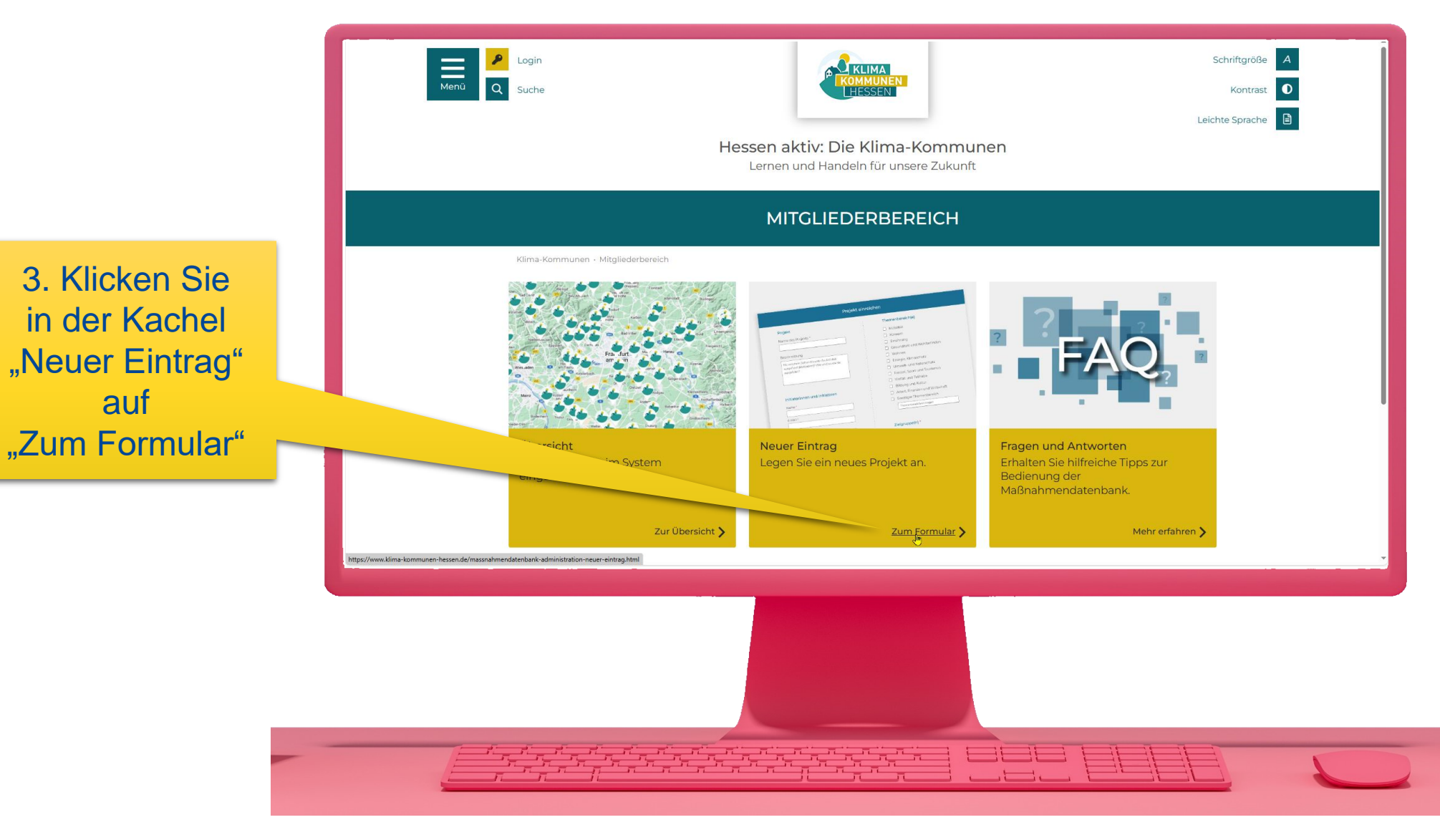

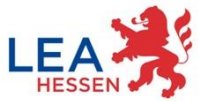

|                                                                                                    | Image: Sector Spectral Spectral Spe |                                                                                                    |
|----------------------------------------------------------------------------------------------------|----------------------------------------------------------------------------------------------------|----------------------------------------------------------------------------------------------------|
| 4. Füllen Sie alle<br>Felder des<br>Formulars aus<br>und beenden Ihre<br>Eingabe mit<br>"Speichern" | Projektitel*         Etilauterung der Maßnahme*         Hinweis: Bitte wählen Sie mindestens ein Handlungsfeld Klimaschutz oder Handlungsfeld Klimasvandelanpassung aus.         Handlungsfeld Klimaschutz(*)       Bitte wählen         Handlungsfeld Klimaschutz(*)       Bitte wählen         Handlungsfeld Klimaschutz(*)       Bitte wählen         Typ*       Bitte wählen         Typ*       Bitte wählen         Finanzierung*       Bitte wählen         Bitte wählen       Witter         Status*       Bitte wählen         Bitte wählen       Witter         Finanzierung*       Bitte wählen         Bitte wählen       Witter         Status*       Bitte wählen         Bitte wählen       Witter         Status*       Bitte wählen         Bitte wählen       Witter         Ansprechpartner       Witter         Spinder Umsetzung*       Bitte wählen         Spinder Umsetzung*       Bitter wählen         Spinder Umsetzung*       Bitter wählen         Spinder Umsetzung*       Spinder         Spinder Umsetzung*       Spinder         Spinder Umsetzung*       Spinder         Spinder Umsetzung*       Spinder         Spinder       Sp                                                                                                    | Nutzen Sie das<br>Formular für<br>alle im<br>Berichtsjahr<br>geplanten,<br>laufenden oder<br>umgesetzten<br>Klimaschutz-<br>und Klima-<br>anpassungs- |
|                                                                                                    |                                                                                                    | maßnahmen!                                                                                                    |

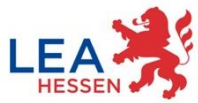

# **Noch Fragen?**

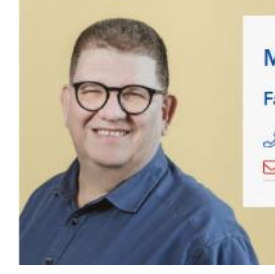

Marian Fromm Fachstelle Klima-Kommunen & +49 611 95017 8491 klimakommunen@lea-hessen.de

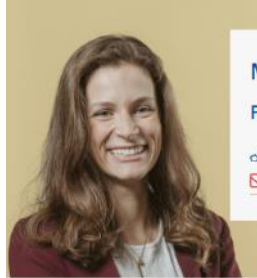

Michelle Heene Fachstelle Klima-Kommunen & +49 611 95017 8662 Klimakommunen@lea-hessen.de

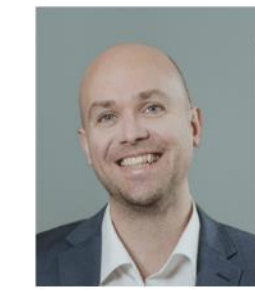

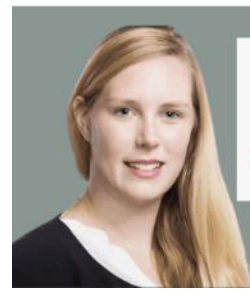

Dr. Christina Lütke Klimaschutz und Klima-Kommunen 🖂 christina.luetke@lea-hessen.de

### Kontakt: klimakommunen@lea-hessen.de

LEA LandesEnergieAgentur Hessen GmbH

Stand:.04.04.2025